Stappenplan: Engelstalige tekst "The Bricktestament" vertalen met Google en opslaan

| Gmail Documenten Agenda Vertalen Meer -                                                                                                    | <ul> <li>⇒ Start je computer op en open je</li> <li>browser (Internet Explorer – Google<br/>Chrome – Firefox) en surf naar</li> <li>"Google".</li> <li>⇒ Ga naar de (Engelstalige) site die je<br/>nodig hebt en open de eerste foto</li> </ul>                                                                                                    |
|----------------------------------------------------------------------------------------------------|----------------------------------------------------------------------------------------------------|
| The Brick Testament         New Testament > The Life of Jesus >         Peter, Andrew, Philip, and Nathanael         Vorige         Vorige         Peters         Description         Person         Pointing         Pointing         Pointing         Pointing         Pointing         P | <ul> <li>⇒ Klik nu <u>buiten de afbeelding</u> met je R-<br/>muisknop op de foto.</li> <li>⇒ Selecteer nu "vertalen in het<br/>Nederlands"</li> </ul>                                                                                                    |
| John 1:35:36         De volgende dag stond met twee van zijn discipelen. Toen hij zag Jezus langs komt, zei hij: 'Kijk, het Lam van God!'                                                                                                    | <ul> <li>⇒ De vertaler schiet in gang. Je krijgt een vertaling van de volledige pagina. Dus ook de teksten onderaan de foto (die het eigenlijke verhaal beschrijven) worden mee opgenomen in de vertaling. Let erop dat de teksten in de tekstballonnen niet vertaald worden.</li> <li>⇒ Selecteer nu de volledige Nederlandstalige tekst en kopiëer die: [ctrl + C] of R-muis + kopiëren</li> </ul>                                                                                                 |
| Bureau-accessoires         Bestandsoverdracht via Biertoch         Geluidsrecorder         Kladblok         Windows Verkenne         Windows Verkenne         WordPad         Systeemwerkset         Almos         Image         John 1:35-36         1. De volgende dag stond met twee van zijn discipelen. Toen hij zag jezus langs komt, zei hij: 'kijk, het Lam van God!'                                                                                                    | <ul> <li>⇒ Open nu een tekstverwerker, Writer –<br/>Word of zelfs een gewoon kladblok (in<br/><i>bureauaccesoires – kladblok/Wordpad</i>)</li> <li>⇒ Merk op dat de vertaling er soms<br/>"ergerlijk" uitziet. Hier ga je nu zelf de<br/>vernaderingen aanbrengen in je<br/>tekstverwerker.</li> <li>⇒ Merk ook op de je de teksten moet<br/>nummeren volgens de fotonummers.<br/>Dit om achteraf te gebruiken in je<br/>fotobewerker.</li> <li>⇒ Deze werkwijze volg je voor alle foto's</li> </ul> |

| Afbeelding opslaan als<br>Afbeeldings-URL kopiëren<br>Afbeelding kopiëren<br>Afbeelding openen in nieuw tabblad<br>Element inspecteren                                                  | <ul> <li>⇒ Klik nu nogmaals <b>R</b> op de afbeelding.</li> <li>⇒ In het nieuwe tabblaadje kies je nu voor <i>afbeelding opslaan</i>.</li> </ul> |
|----------------------------------------------------------------------------------------------------|----------------------------------------------------------------------------------------------------|
| <ul> <li>Bureaublad</li> <li>Bibliotheken</li> <li>Bibliotheken</li> <li>Afbeeldingen</li> <li>Documenten</li> <li>Muziek</li> <li>Wideo's</li> <li>Afbeeldingen</li> <li>EX</li> </ul> | <ul> <li>⇒ Je computer gaat automatisch naar de <i>afbeeldingen-map</i>.</li> <li>⇒ Ga zelf naar je <i>nieuw aangemaakte map</i>.</li> </ul>     |
| Bestandsnaam: Genesis 2/7 foto 1 eng<br>Opslaan als: JPEG Image                                                                                                    | <ul> <li>⇒ Kies een passende naam voor je<br/>afbeelding incl. nummer</li> <li>⇒ Als formaat kies je voor <i>JPEG</i></li> </ul>                 |
|                                                                                                    | $\Rightarrow$ Herhaal dit voor elke afbeelding.                                                                                                  |